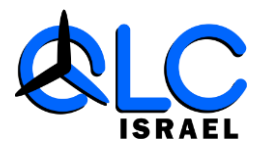

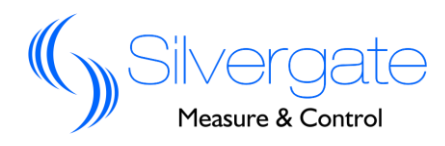

# מדריך למשתמש מונה QNG-1

# מדריך התקנה ותפעול

QNG-1

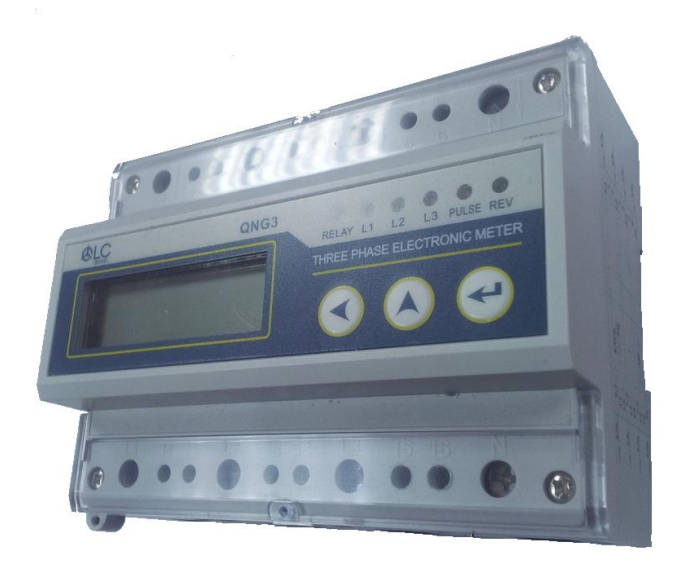

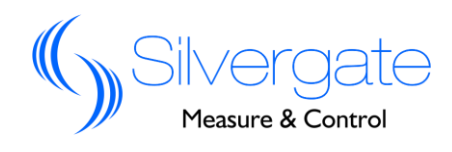

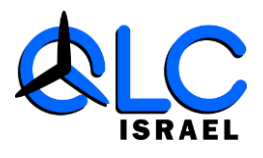

#### <u>אזהרה:</u>

יש להתקין ציוד זה רק ע"י מי שהוסמך לכך.

חברת קיו.אל.סי. אינה אחראית לכל מקרה פגיעה פיזית כתוצאה מהתקנה שלא התבצעה על פי ההוראות המפורטות במדריך זה.

#### <u>סכנת התחשמלות, שריפה ופיצוץ:</u>

- יש להתקין ציוד זה רק ע"י מי שהוסמך לכך.
- לפני הפעלת המכשיר יש לבדד את כניסת המתח למונה ולקצר את המהדקים של משני הזרם.
- יש לוודא שכל החלקים הפיזיים במונה כולל דלתות נמצאים במקומם המקורי לפני הפעלת המונה.
  - יש לספק את המתח המתאים למונה לפי ההגדרה במדריך.

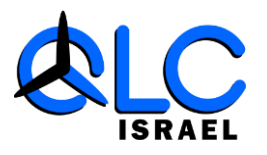

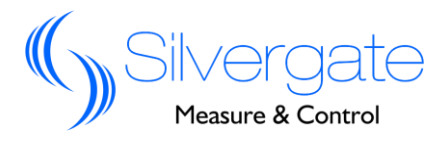

# <u>תכן עניינים:</u>

| 4           | 1. תיאור המוצר                                            |
|-------------|-----------------------------------------------------------|
| 4           |                                                           |
| 5           |                                                           |
| 6           |                                                           |
| 7           | 5. תצוגה ולחצנים                                          |
| 7<br>7<br>8 | 5.1 תצוגה<br>5.2 נוריות חיווי<br>5.3 לחצנים<br>5.4 הגדרות |
| 11          |                                                           |

| רעוזו 1         | <b>6</b> .1 |
|-----------------|-------------|
| אנרגיה ראקטיבית | 6.2         |
| 11 שיא ביקוש.   | 6.3         |
|                 |             |

12..... אפשרויות חיבור ושרטוטים.....7

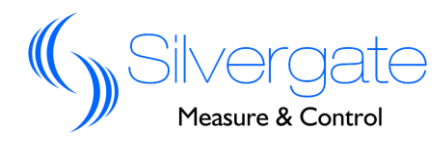

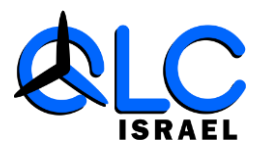

.1 סקירה

QNG1 הוא מונה אנרגיה חד ערוצי תלת פאזי אשר תוכנן למדידת אנרגיה למשני זרם של 5A, המונה נועד לאפשר גמישות וייעול בתכנון מערכת המדידה באתר ומקושר באופן מלא למערכת Bcontrol.

- מאפייניי המונה.2
- . מארז התקנה על פס דין 35 מ"מ, חסין בפני קרינה אלקטרומגנטית.
  - 2. תצוגת kwh999999.9) פרות (kwh999999.9)
  - . מונה AC תלת פאזי למדידת ערוץ 3 פאזי בודד בדיוק של 0.5%.
- .4. זיכרון למשך 30 יום לערכי אנרגיה לפי התעו"ז הישראלי עד 2035.
  - . חישוב שיא ביקוש ברמת ערוץ מדידה.
    - . יציאת פולסים פאסיבית.
  - .7 נורות לד לחיווי פולסים, אובדן פאזה וחיבור פאזה הפוך.
    - 8. 3 לחצני תפעול.
    - .9 תקשורת RS485 בפרוטוקול ModBus-RTU.

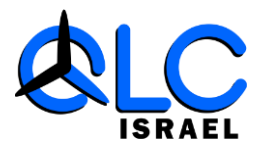

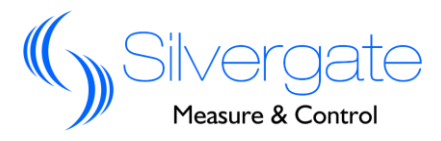

## .3 נתונים טכניים

| <b>3</b> x 220/380V                                                               | מתח מדידה                |
|-----------------------------------------------------------------------------------|--------------------------|
| 10(40)A, 10(60)A, 20(1 OO)A                                                       | זרם מדידה<br>בחיבור ישיר |
| 5A                                                                                | כניסת משנה זרם           |
| 50Hz or 60Hz                                                                      | תדר עבודה                |
| 220V AC ±15% (self-supply)                                                        | מתח עבודה                |
| 0.1%ln                                                                            | זרם בסיס                 |
| >2W                                                                               | צריכת הספק               |
| הספק בידוד XV AC , הספק בידוד רגעי 6KV                                            | רמות בידוד               |
| Class 1 or Class 0.5S (IEC62053-211 22)                                           | דיוק                     |
| 10(40)A & 10(60)A: 400impl kWh<br>20(100)A: 200impl kWh<br>5A1 CT: 3600impl kWh   | יציאת פולסים             |
| RS485 output, Modbus-RTU protocol<br>Address: 1-247<br>Baudrate: 4800bps, 9600bps | תקשורת                   |
| 3-phase 4-wire                                                                    | סוג חיבור                |
| 125.5 x 94 x 65mm                                                                 | מידות                    |
| Standard 35mm DIN rail                                                            | סוג התקנה                |
| טמפרטורת עבודה -10C +55C<br>טמפרטורת אחסון -20C +55C<br>לחות יחסית %95%-55        | סביבת עבודה              |

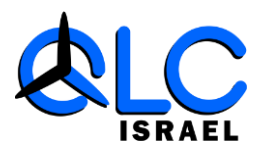

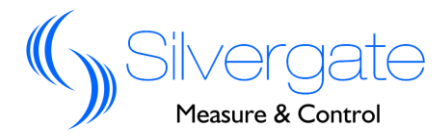

# 4. תאימות אלקטרו מגנטית

| Parameter                                          | Technical<br>index | Standard            |
|----------------------------------------------------|--------------------|---------------------|
| Oscillatory waves immunity test                    | Level IV           | IEC61000-4-12:1995  |
| Electrostatic discharge immunity test              | Level IV           | IEC61000-4-2:2001   |
| Electromagnetic field immunity test                | Level III          | IEC61000-4-3:1998   |
| Electrical fast transient/burst immunity test      | Level IV           | IEC61000-4-4:1998   |
| Surge immunity test                                | Level IV           | IEC61000-4-5:2005   |
| Damped oscillatory magnetic field<br>immunity test | Level IV           | IEC 61000-4-10:1993 |
| Power frequency magnetic field<br>immunity test    | Level IV           | IEC61000-4-6:2001   |
| Supply voltage dips/ interrupts<br>immunity test   | Level II           | IEC 870-2-1:1995    |

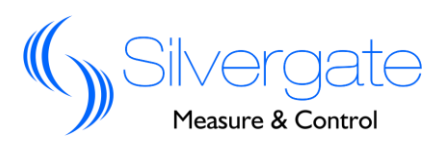

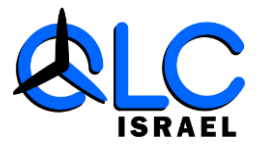

#### 5. תצוגה ולחצנים

5.1 תצוגה

בתצוגת האנרגיה מסך ה-LCD מציג ערכי KWH במבנה של 6+1 ספרות (999999.9kwh)

נוריות חווי 5.2

על גבי המונה ישנן 6 נוריות LED לפי הסדר: COM, L1, L2, L3,PULSE,REV

COM – נורת חווי לתקשורת. כאשר התקשורת תקינה הנורה מהבהבת אחת לשנייה, במקרה של הפרעות הנורה תהבהב בכל חצי שנייה, כאשר התקשורת נפסקת הנורה תיכבה.

L1,L2,L3 – נוריות חווי המתח, כאשר אחת הפאזות מתנתקת תיכבה הנורה המתאימה.

. בורת חיווי פולסים, תהבהב על פי היחס של פולסים לקוט"ש. – PULSE

. בורת חיווי לקוטביות ההספק, תדלוק כאשר הקוטביות הפוכה. REV

- 5.3 לחצנים
- עבור שמאלה או יציאה מתפריט 🗶
  - קידום ערך או בחר תפריט 🔨
  - שמור שינוי או כניסה לתפריט 🛏

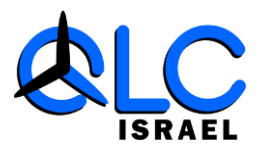

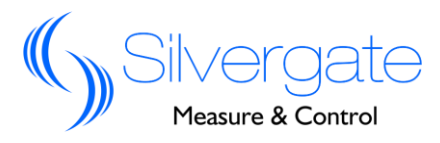

5.4 הגדרות

5.4.1 משנה זרם

לכניסה לתפריט הגדרות לחץ על לחצן → למשך 3 שניות ושחרר. התפריט הראשון הוא הגדרת סיסמא (האות P בצד השמאלי של המסך): על התצוגה יופיע הרצף: p 1-000 חקש → על התצוגה יופיע הרצף: p 1-000.1 משמעות הדבר היא שאתה יש להכניס את ספרת האחדות ברצף המספרים. הקש פעם שאתה יש להכניס את ספרת האחדות ברצף המספרים. הקש פעם הקש על מקש ^ נקש על → אתה המונה נמצא במצב תכנות. הקש על מקש ^ עד להופעת הרצף 2000 הקש → יופיע הרצף 1000 C 4-0001 התצוגה בברירת המחדל היא : 1 – 1 המספר השמאלי מסמן שהמונה בתפריט הגדרות משנה הזרם. המספר הימני מסמן שערך המשנה זרם הוא 1 אמפר.

לדוגמא עם יחס ההשנאה של משנה הזרם הוא 800/5A , על המשתמש לתכנת את גורם ההכפלה על 160. לחץ לחיצה קצרה על מקש → על המסך תופיע התצוגה הבאה: **C 4-0001.1** הספרה האחרונה **1**. מסמנת שכרגע השינוי מתבצע בספרת

הספרה האחודנה ד. מסמנת שכו גע השינוי מתבצע בספרת האחדות כלומר יש לשנות הערך באמצעות חץ ▲ לספרה 0 עד שיוצג על המסך **C 4-0000.1** 

כעת לחץ על לחצן על המסך הספרה האחרונה על לחצן על לחצן על המסך הספרה האחרונה .
תשתנה ל- 0.2 , כלומר כרגע השינוי מתבצע בספרות העשרות .
ועל המשתמש לשנות באמצעות לחצן ↑ את הערך ל-6
עד שיוצג על המסך C 4-0060.2

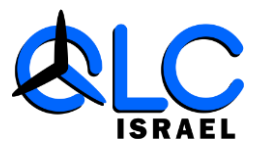

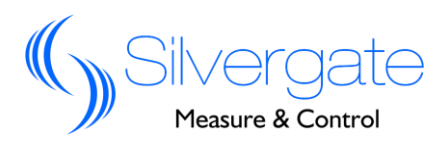

כעת לחץ על לחצן 
 ועל המסך הספרה האחרונה
 תשתנה ל-0.3, כלומר כרגע השינוי מתבצע בספרת המאות
 ועל המשתמש לשנות באמצעות לחצן
 את הערך ל-1
 עד שיוצג על המסך
 כ4-0160.3
 כעת לחץ על לחצן
 בכדי לשמור את השינויים, הספרה 3.
 תיעלם , כעת תוכל לצאת מתפריט הגדרת משנה הזרם, על המסך
 יוצג 0.4-0160

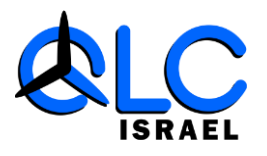

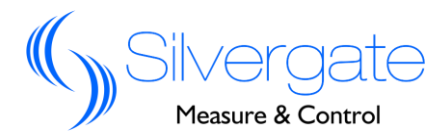

#### 5.4.2 הגדרות תקשורת

לכניסה לתפריט הגדרות לחץ על לחצן 📥 למשך 3 שניות ושחרר. התפריט הראשון הוא הגדרת משנה הזרם. לחץ לחיצה קצרה על מקש ^ ושחרר, כנס לתפריט תקשורת באמצעות לחצן ษ . על התצוגה יוצגו הספרות 1 -2 , הספרה 2 מסמנת שהמונה נמצא במצב תכנות כתובת Modbus והספרה 1 שערך הכתובת כרגע הוא 1.

טווח התכנות הוא 247~1. לדוגמא על מנת לשנות את הכתובת לערך 12 יש ללחוץ על מקש ➡, בתצוגה יופיע : 1.1 -2

הספרה האחרונה 1. מסמנת שכרגע השינוי מתבצע בספרת האחדות כלומר יש לשנות הערך באמצעות חץ **^** לספרה עד שיוצג על המסך 2. 2 -2

כעת לחץ על לחצן על המסך הספרה האחרונה תשתנה ל-2., כלומר כרגע השינוי מתבצע בספרות העשרות ועל המשתמש לשנות באמצעות לחצן את הערך ל-1 עד שיוצג על המסך 2.12 -2 כעת לחץ על לחצן → בכדי לשמור את השינויים, הספרה 3. תיעלם, כעת תוכל לצאת מתפריט הגדרת תקשורת, על המסך יוצג 12 -2

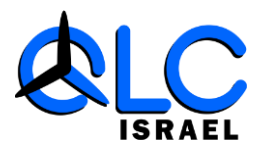

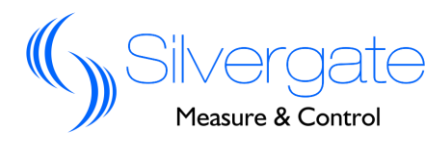

#### 5.4.3 הגדרות קצב שידור

לכניסה לתפריט הגדרות לחץ על לחצן 🛏 למשך 3 שניות ושחרר. התפריט הראשון הוא הגדרת משנה הזרם.

לחץ לחיצה קצרה על מקש **^** פעמיים ושחרר, כנס לתפריט קצב שידור באמצעות לחצן **ש**. על התצוגה יוצגו הספרות **96 -3**, הספרה **3** מסמנת שהמונה נמצא במצב תכנות כתובת Modbus והספרה **96** שערך השידור כרגע הוא 9600bps.

ערכי התכנות האפשריים הם: 4800,9600 ו-19200. לדוגמא על מנת לשנות את הכתובת לערך 19200 יש ללחוץ על מקש , בתצוגה יופיע : **96 -3** 

כעת לחץ על מקש ^ לחיצה אחת, המהירות תשתנה ל-19200 ועל המסך יופיע **192** 

כעת לחץ על לחצן ಈ בכדי לשמור את השינויים, כעת תוכל לצאת מתפריט הגדרת תקשורת, על המסך יוצג 192 -3

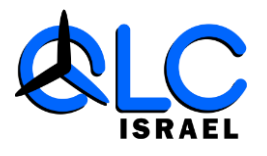

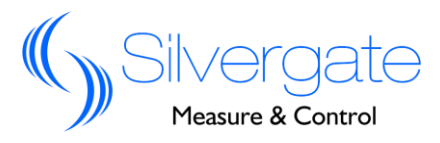

.6 הרחבות מדידה אופציונליות

- כול למדוד ולאגור עד 8 תקופות ביום אשר ניתנות QNG1 מונה 2005 לתכנות (כברירת המחדל המונה מוגדר לפי התעו"ז הישראלי העדכני). זיכרון המונה לתעו"ז הישראלי הוא 30 ימים. חגי ישראל, שבתות ומעבר שעונים מעודכנים עד 2040.
  - קיימת אופציית הרחבה למדידה וזיכרון של אנרגיה ראקטיבית 6.2 (הגבית) בתעו"ז ישראלי למשך 30 ימים.
  - 6.3 קיימת אופציית הרחבה למדידה וזיכרון של שיא ביקוש הספק בתעו"ז ישראלי למשך 30 ימים.

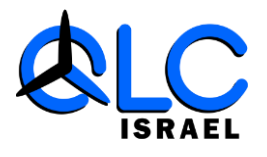

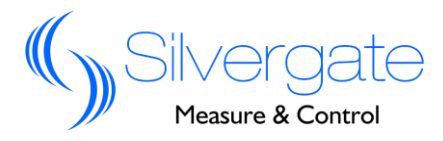

.7 אפשרויות חיבור ושרטוטים

כאשר הזרם המקסימלי הוא עד 100 אמפר ניתן לרכוש מונה לחיבור ישיר, חיבור המונה יתבצע על פי השרטוט 1.1

שירטוט 1.1 מונה בחיבור ישיר

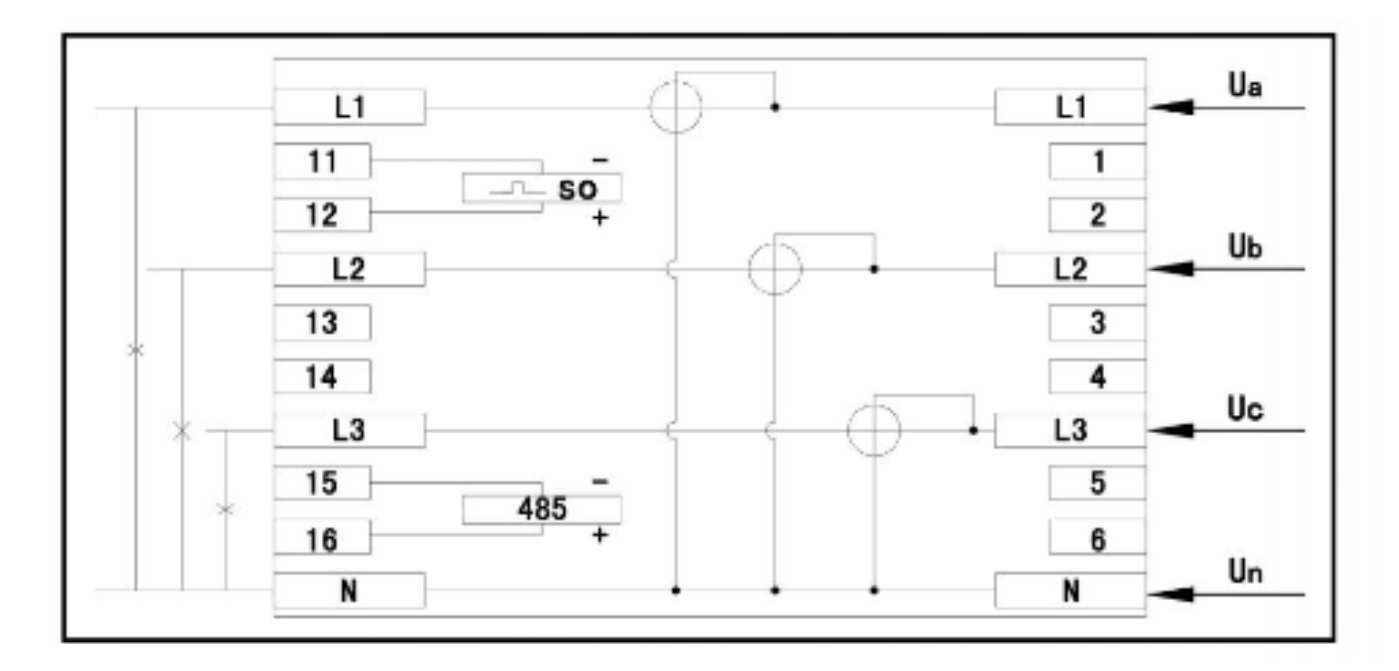

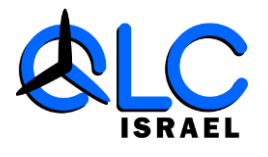

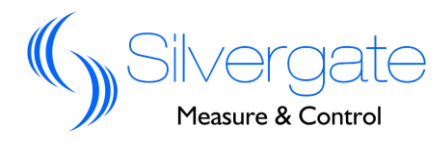

כאשר הזרם המקסימלי הוא מעל 100 אמפר יש לרכוש מונה בחיבור הזרם המקסימלי הוא מעל 100 אמפר יש לרכוש מונה בחיבור דרך משנה זרם , חיבור המונה יתבצע על פי השרטוט 1.2

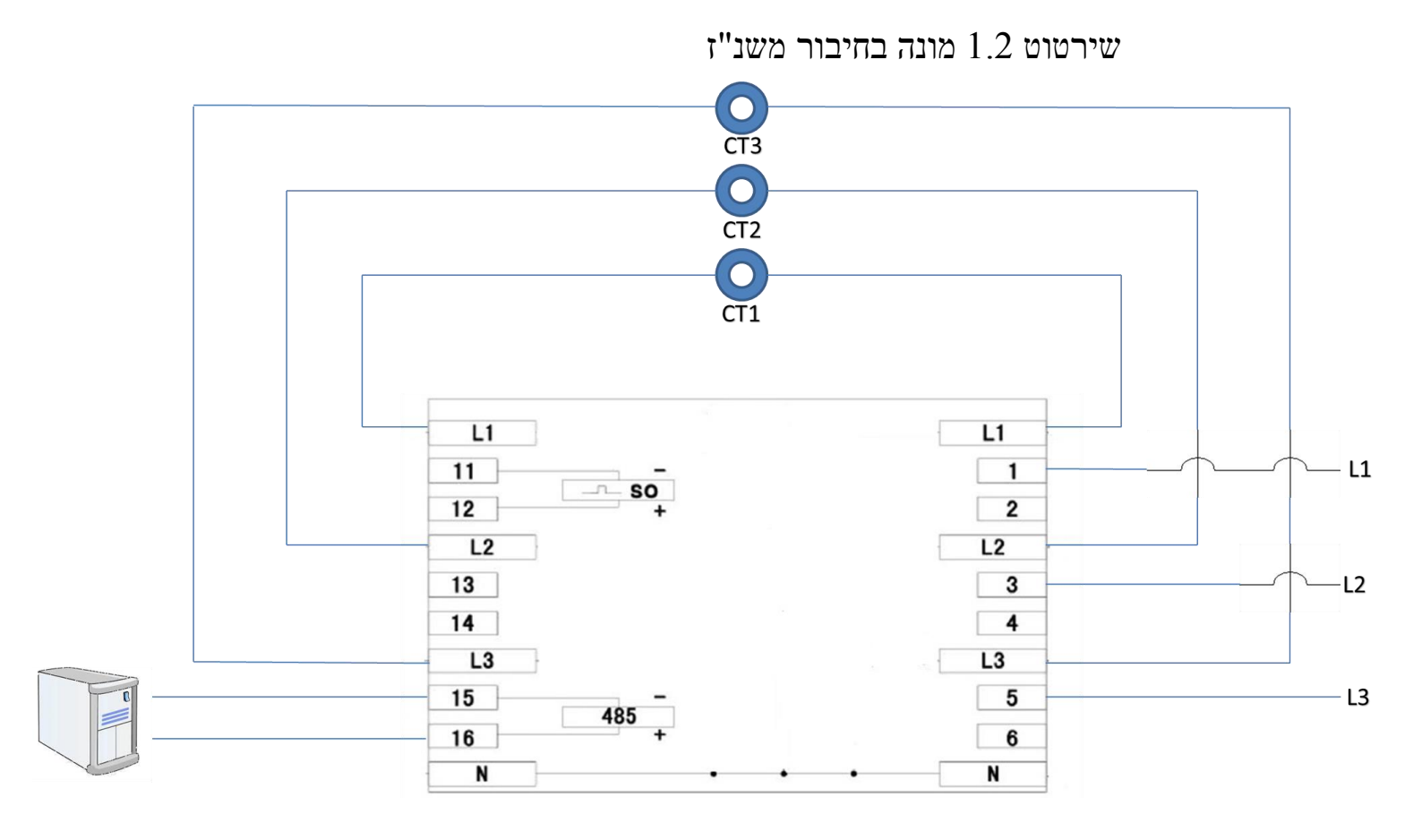